## ひろしまカレッジ受講システム操作マニュアル

ひろしまカレッジでは、インターネットで受講講座の受講履歴、出席記録、講座修了の 確認をすることができます。

(1) ログイン

https://hiroshima.enica.jp/にアクセスします。

**ID(受講者番号)・パスワードを入力してログイン**をクリックします。

※ID(受講者番号)は登録情報に記載されております7桁の番号のことです。

※パスワードは、登録情報配布時に同封されているXXXXXXXXXが初期パスワードになり ますのでご確認ください。

※パスワードが分からなくなった場合は、受講証をご準備の上、教育ネットワーク中国事務 局までお問い合わせください。

| 20日内市地域292 - Microsoft Internet Explorer<br>アイルの 編集の 表示の おな入りの アールの ヘルプロ<br>アドルズの 創http://hindmaanicap/kgen?agehtn | - C 🗙<br>   | 受講者番号、パスワードを入力後、                |
|----------------------------------------------------------------------------------------------------|-------------|---------------------------------|
| ひろしまカレッジ受講システム<br>ログイン<br>DC受講者番号) XXXXXXXXX<br>パスワード                                                              |             | [ログイン]をクリックします。<br>出席状況が表示されます。 |
| 101 ページが表示されました                                                                                                    | 🛆 🔹 125-701 |                                 |

## (2)出席状況

ログインすると申し込まれている講座の出席状況が一覧表示されます。 パスワードを変更をされる場合は、パスワード変更をクリックします。

| 💁 05583922 - Microsoft Internet Explorer                                     |                                                                                                    |                            |
|------------------------------------------------------------------------------|----------------------------------------------------------------------------------------------------|----------------------------|
| ファイルモン 編集(学) 表示(ジ) お死に入り(必) ツール(中) ヘルプ(ジ)                                    | At                                                                                                    |                            |
| 7FV2Q2  https://hiroshimaenica.jp/attendanceListhtm                          | 田 昭和 リンク **     ・     ・     ・     ・     ・     ・     ・     ・     ・     ・     ・     ・     ・     ・     ・     ・     ・     ・     ・     ・     ・     ・     ・     ・     ・     ・     ・     ・     ・     ・     ・     ・     ・     ・     ・     ・     ・     ・     ・     ・     ・     ・     ・     ・     ・     ・     ・     ・     ・     ・     ・     ・     ・     ・     ・     ・     ・     ・     ・     ・     ・     ・     ・     ・     ・     ・     ・     ・     ・     ・     ・     ・     ・     ・     ・     ・     ・     ・     ・     ・     ・     ・     ・     ・     ・     ・     ・     ・     ・     ・     ・     ・     ・     ・     ・     ・     ・     ・     ・     ・     ・     ・     ・     ・     ・     ・     ・     ・     ・      ・     ・     ・     ・     ・     ・      ・     ・      ・      ・      ・      ・      ・      ・      ・      ・      ・      ・      ・      ・      ・      ・      ・      ・      ・      ・      ・      ・      ・      ・      ・      ・      ・      ・      ・      ・      ・      ・      ・      ・      ・      ・      ・      ・      ・      ・      ・      ・      ・      ・      ・      ・      ・      ・      ・      ・      ・      ・      ・      ・      ・      ・      ・      ・      ・      ・      ・      ・      ・      ・      ・      ・      ・      ・      ・      ・      ・       ・      ・      ・      ・      ・      ・      ・      ・      ・      ・      ・      ・      ・      ・      ・        ・      ・      ・       ・       ・       ・       ・       ・       ・       ・       ・       ・       ・        ・         ・ | 出席状況には以下の項目が表示されます         |
| 出席状况一覧                                                                       |                                                                                                    | / 講座名:受講講座名                |
| 受請者者・ヒロシマカレジ標 パスワードが特別                                                       | 湖状態のままです。 変更してください。                                                                                                    |                            |
| 重理名 分野名 大学名                                                                  | 講座期間 提供影響 由7至6                                                                                                    | 万"野石·子间万野                  |
| オルカブ音楽のひととさーオルカブスロー 告留 エリリスド音楽大手<br>出電1 出席2 出席3 出版4 出席5 出版6 出稿7 出席8 出席9 出席10 | 2019年至前期 ジティカレッジ 4<br>FRANK MARKE MARKE 出版本 成績                                                                                                    | 大学名:開講大学名                  |
|                                                                              | 3 2 1 66%                                                                                                    | 開講年度:開講年度と前後期              |
| 1日を発見しました。1日~1日を表示しています。<br>[先頭/前]1[次/最後]                                    | $\backslash$                                                                                                    | 提供形態:講座を主催する団体             |
| ログアウト パスワードラ                                                                 | 建                                                                                                    | 修了要件:修了証発行の目安(出席回数)        |
|                                                                              |                                                                                                    | 出席 1~10:○(出席)/△(遅刻)/×(欠席)/ |
|                                                                              |                                                                                                    | ー(未開講)で出席状況を表示             |
|                                                                              |                                                                                                    | 授業回数,出席回数,遅刻回数:            |
| ● ページが表示されました                                                                | <b>∆ ●</b> 125-201                                                                                                    | 閲覧時点での各項目の実績数(回数)          |
| 閲覧終了時は、 <b>ログアウト</b> をクリッ                                                    | カリッカレます                                                                                                    | 出席率:(出席回数+遅刻回数)/授業回数       |
|                                                                              | クリツクしより。                                                                                                    | 成績:基本的には最終受講日に P(Pass:合    |
|                                                                              |                                                                                                    | 格)の方に修了証をお渡し致します。          |
|                                                                              |                                                                                                    | ※ただし、修了証を発行していない講座もあ       |
|                                                                              |                                                                                                    | ↓ ります。                     |
|                                                                              |                                                                                                    |                            |

## (3) パスワード変更

旧パスワードに現在設定されているパスワード、新パスワード・新パスワード(再入力) に新たに設定されるパスワードを入力して、変更をクリックしてください。 セキュリティ向上の為、3ヶ月毎にパスワード変更されることをお勧め致します。 ※パスワードは7文字固定入力(半角英数字)となっております。 ※変更されたパスワードはお忘れにならないようにしてください。

| ② ひろしまカレック - Microsoft Internet Explorer<br>ライルター 編集の 表示(の お取に入り(の シールの ヘルプロ) |                    |                                                 |
|-------------------------------------------------------------------------------|--------------------|-------------------------------------------------|
| アドレスの (の) https://hiroshimaenica.jp/passwordEditMain.htm                      | V 🖸 840 950 *      | - 現ケ部ウナやケレスパフロ ドカナカレ                            |
| バスワード変更                                                                       |                    | 現住設定されているハスリートを入力し                              |
| 受講者名ヒロソフカ、ジギ<br>IB/1スワード<br>新/1スワード                                           |                    | てください。                                          |
| 新パスワード(再入力)<br>トップページへ 安更                                                     |                    | 新しいパスワードと新パスワード(再入<br>力)は <b>7文字固定入力(半角英数字)</b> |
|                                                                               |                    | で同じ <b>パスワードを入力</b> ください。                       |
|                                                                               | <u>S</u> ● 125-291 |                                                 |

・パスワード変更完了画面

| Dろしまカレッジ - Microsoft Internet Explorer                 |                 |
|--------------------------------------------------------|-----------------|
| ファイルモン 編集(生) 表示(小) お気に入り(山) フール(中) ヘルプ(山)              | AT              |
| ドレス型 🜒 https://hiroshima.enica.jp/passwordEditMain.htm | 💌 🛃 840 (100) * |
| バスワード変更完了                                              | 2               |
| 受講者名・ヒロシマカレジ様<br>バスワートを変更扱しました。                        |                 |
| トップページへ                                                |                 |
|                                                        |                 |
|                                                        |                 |
|                                                        |                 |
|                                                        |                 |
|                                                        |                 |
|                                                        |                 |
|                                                        |                 |
|                                                        | 8               |

【お問い合わせ】 ひろしまカレッジ事務局 教育ネットワーク中国 事務局内 平日 9:00~17:00(土日、祝祭日を除く) 〒730-0803 広島市中区広瀬北町 9-3 広島修道大学インターナショナルハウス内 (ひろしまカレッジ専用) TEL 082-533-7591 FAX 082-533-7591 E-mail hiroshima@enica.jp

ひろしまカレッジ規約による個人情報の取り扱いについて

第11条(個人情報の取り扱い)

1 個人情報は、教育ネットワーク中国の事務局及び大学・短期大学が開催するフォーラム や生涯学習講座の案内及び本事務局内での資料の作成・分析などのために使用します。 URL http://www.enica.jp/hiroshima/